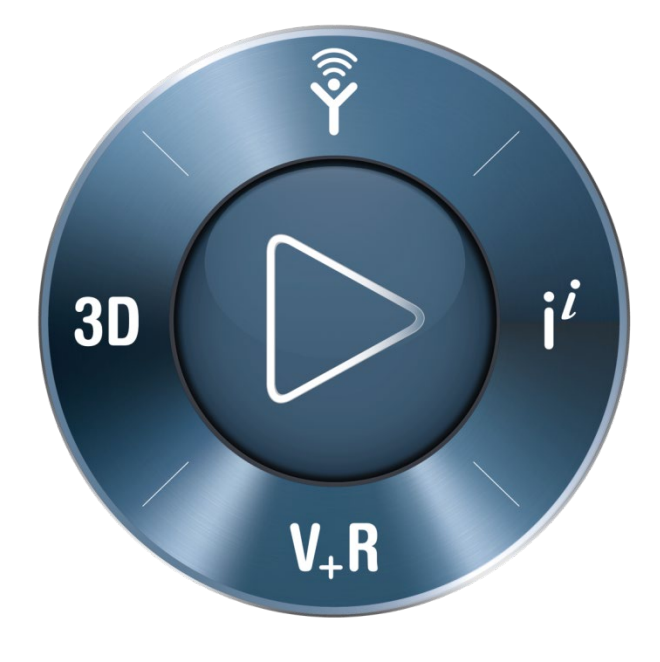

## **3D**EXPERIENCE<sup>®</sup>

パスワードリセット の手順書

ダッソー・システムズ株式会社 SIMULIA事業部

> 2022年1月28日 お問い合わせ先: <u>Simulia.JP.Contact@3ds.com</u>

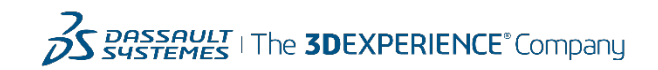

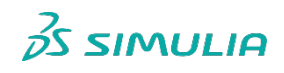

## パスワードのリセット (1/4)

## <u>https://www.3ds.com/support/</u> ヘアクセス

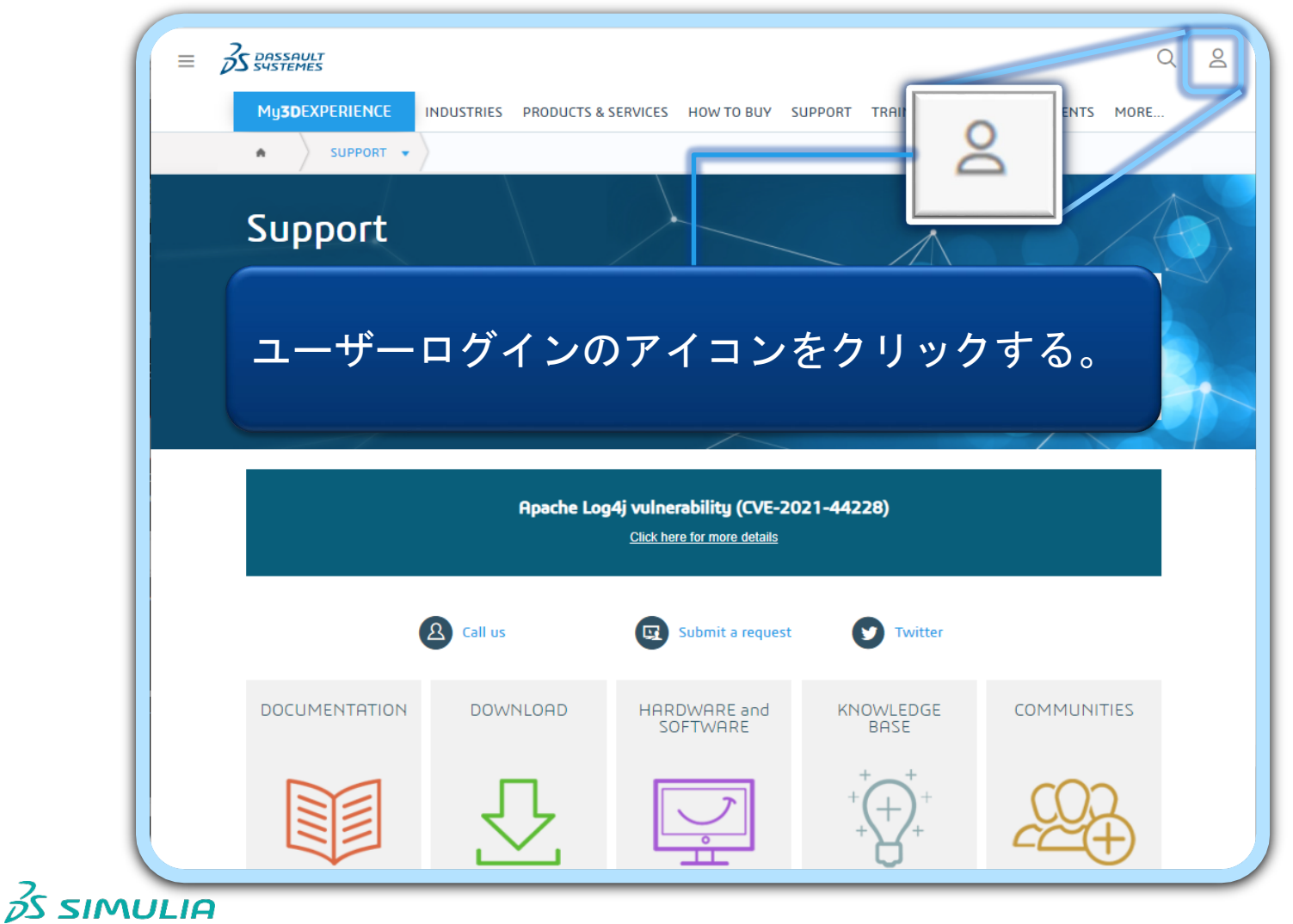

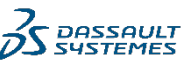

パスワードのリセット (2/4)

| 3D V R<br>V.R<br>3D V.R<br>3D V.R<br>SDI XPERIENCE | vord ・<br>mber me<br>Log in<br>SOEXFERVENCE ID<br>Lpassword?<br>Iso use your SOLIDWORKS ID<br>Need help?                                                                             |   |
|----------------------------------------------------|----------------------------------------------------------------------------------------------------|---|
| Forgot your pass<br>クリックすると<br>パスワードリセ<br>申請画面が表示  | vord を<br>、<br>ットの<br>される。<br>Lに表示されている文字を入力してください<br>またでので、<br>Lに表示されている文字を入力してください<br>本<br>「<br>Send Cancel                                                                        | ļ |
| 必要に応じて、<br>変更する。<br>Sendをクリック                      | 言語を<br>ばwe have an account for the email address you<br>provided, we have emailed instructions to reset<br>your password.<br>SDEXPERIENCE ID・<br>■ Email or username<br>▲ Password © |   |

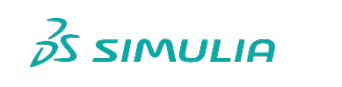

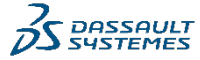

パスワードのリセット (3/4) Dear To reset your password, please click the link below or copy & paste it into your browser. link is valid for 24h. https://eu1-ds-iam.3dexperience.3ds.com/reset-password/? hashkev=96dab9529daf18848cbeac0e05105682&step=reset For information, your 3DEXPERIENCE ID is user.test. パスワードを更新 Best regards. Dassault Systèmes 新しいパスワード\* ത .......... ユーザー名が含まれてはならない 名が含まれてはならない 配信メールに記述されたURLを 姓が含まれてはならない 8 文字以上でなければならない クリックする。 1 文字以上の数字が含まれていなければならない 1 文字以上の英字が含まれていなければならない 1 文字以上の小文字が含まれていなければならない 1 文字以上の大文字が含まれていなければならない パスワード設定ポリシー: 次に示す以外の特殊文字が含まれてはならない:!#=@[\]^ {|}\$%&( ●使用できる:半角英数字のみ )\*+- ◆大文字・小文字・数字いずれ1 新しいパスワードを確認\* つ以上を含め ۲ ●8文字以上20文字以内とする ●ログインID・姓・名を含めない 日本語 更新

35 SIMULIA

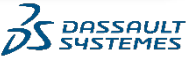

パスワードのリセット (4/4)

パスワードの更新確認

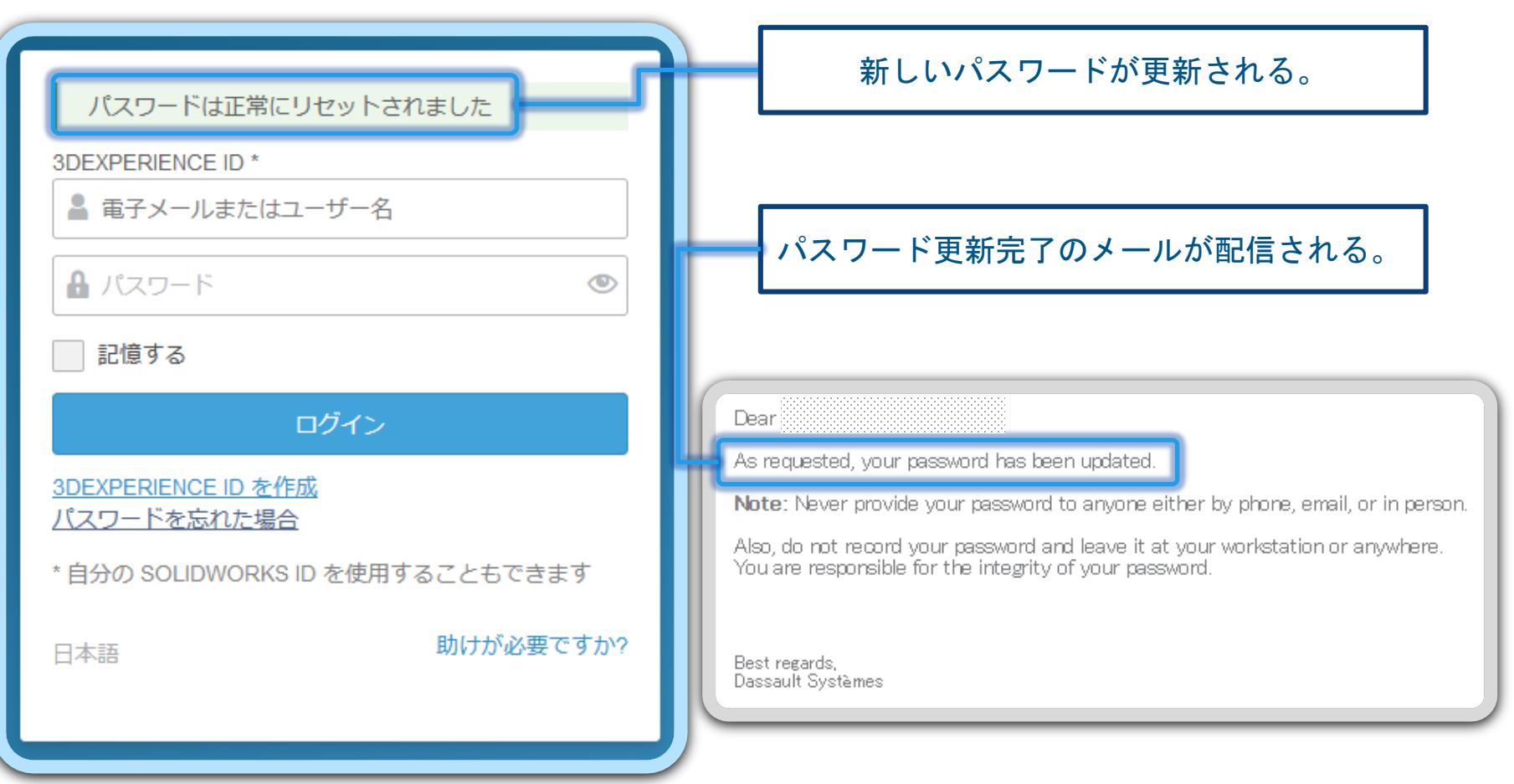

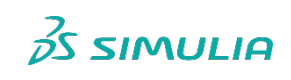

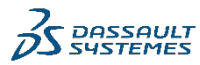

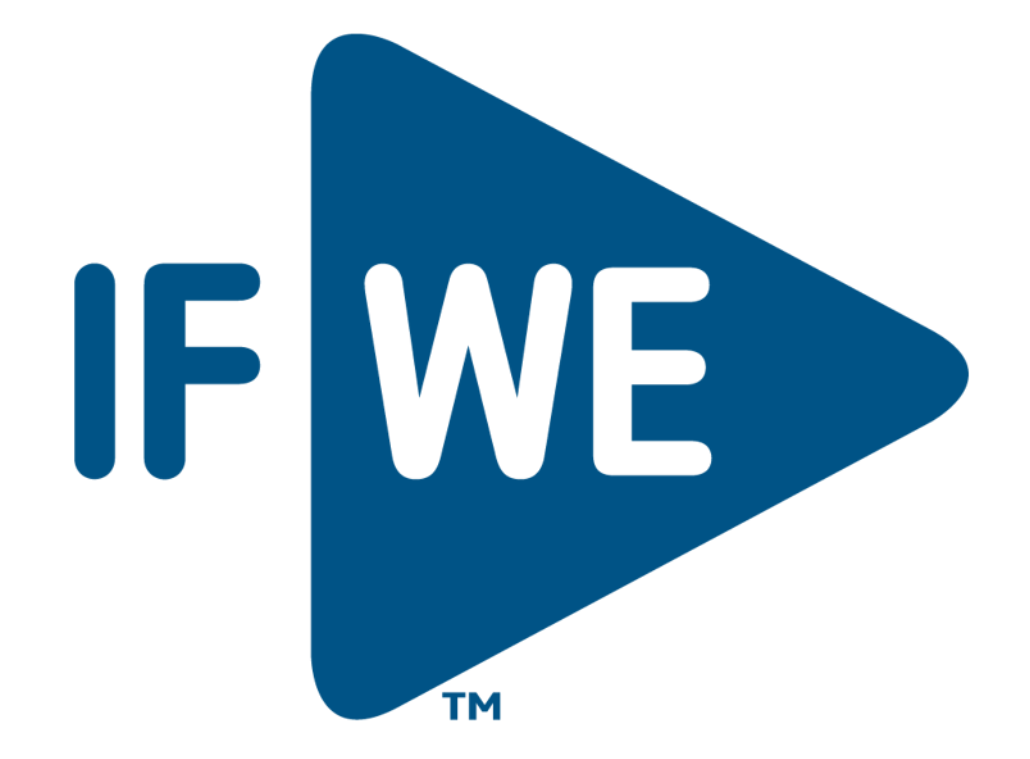